## POEA Online Processing System for Balik-Manggagawa (POPS-BaM)

## How to Transfer previous BM Record

| STEP 1: | Go to https://bit.ly/3y2skJC<br>(Or https://onlineservices.dmw.gov.ph//OnlineServices/POEAOnline.aspx)           |
|---------|----------------------------------------------------------------------------------------------------|
| STEP 2: | On POEA Helpdesk, click Transfer Old BM Records.                                                                 |
| STEP 3: | Input your information from the old BM System.                                                                   |
| STEP 4: | Click FIND RECORD.                                                                                               |
| STEP 5: | Enter your E-Registration Number<br>(ex. 2022********, can be found above your name in your POPS-BaM<br>Account) |
| STEP 6: | Click TRANSFER RECORD                                                                                            |
| STEP 7: | Read the confirmation box, then click <b>YES</b> .                                                               |

## (2)